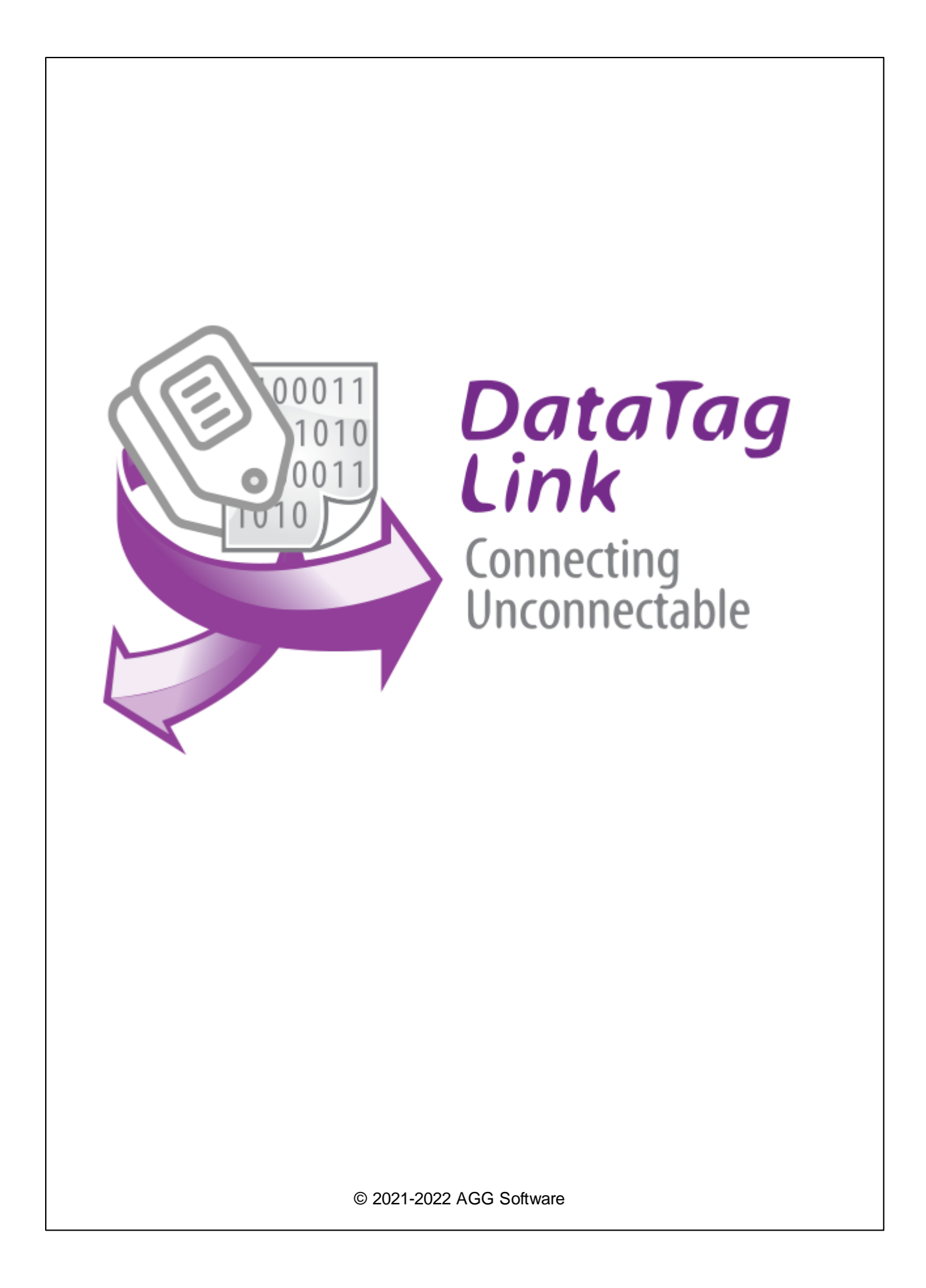

| 1 |        |        | 1   |
|---|--------|--------|-----|
| 1 |        |        | . 1 |
| 2 |        | 3      | 1   |
| 1 |        |        | . 1 |
| 2 |        |        | . 2 |
| 3 |        |        | . 3 |
| 3 |        |        | 3   |
| 1 |        |        | . 3 |
| 2 |        |        | . 4 |
| 3 |        |        | . 4 |
| 4 |        |        | 5   |
| 1 |        |        | . 5 |
| 2 | "      | "      | . 7 |
| 2 |        | u      |     |
| 3 |        |        | . / |
| 4 |        |        | . 8 |
| 5 |        |        | . 8 |
| 6 |        |        | 14  |
|   | OPC DA |        | 14  |
|   | OPC UA |        | 15  |
|   | MQTT   |        | 17  |
|   | SQL    |        | 19  |
|   | MODBUS |        | 22  |
| 7 |        |        | 26  |
| 8 | FAQ    |        | 27  |
| 9 |        | "Cron" | 27  |

1

(

MODBUS

SQL.

. .

)

## 1 1.1

#### Datatag Link

- .
- : OPC DA, OPC UA, MQTT, SQL
  - 65000 • OPC UA. ,
  - MQTT: JSON. • SQL:
  - MODBUS: MODBUS TCP MODBUS RTU.
- :
  - MQTT-OPC, OPC-SQL
- (SQL-MODBUS).

: https://www.aggsoft.ru/

,

## 2

## 2.1

Copyright © 1999-2022 AGG Software. All Rights Reserved

| 1.                  | Datatag Link -                   |
|---------------------|----------------------------------|
| 2.                  | Datatag Link<br>sales@aggsoft.ru |
| 3. Datatag Link     | , ,                              |
| Datatag Link        |                                  |
| 4. Datatag Link     | "AS IS".                         |
| ,<br>5.<br>,<br>, , | ·<br>·<br>, , , ,<br>, , ,       |
| ,<br>6.             | ,<br>Datatag Link ,              |

7. - , Datatag Link Datatag Link.

,

2.2

## 2.3

| Datatag Link | support@aggsoft.ru |
|--------------|--------------------|
|              | support@aggsoft.ru |
|              | sales@aggsoft.ru   |

,

,

,

,

.

,

## 3

## 3.1

: CPU, Intel® x86 x64

.

: Windows XP SP4 ( ) x86 x64.

#### Windows 9x, Me NT, 2000!

#### CPU

: 1 . : 1.5 .

#### CPU 4

: 512 MB. : 1024 MB . 3

,

| 4   | Datatag Link |   |   |      |       |
|-----|--------------|---|---|------|-------|
|     |              |   | : |      | 5 MB, |
|     |              |   |   | •    |       |
|     |              |   | : |      |       |
|     |              | , |   |      |       |
|     |              |   |   |      |       |
|     |              |   |   |      |       |
| 3.2 |              |   |   |      |       |
|     |              |   |   | 21   |       |
|     | 10 .         |   | 2 | 21 . |       |

: .

.

## 3.3

: Datatag Link, . Datatag Link , Windows. - Datatag Link,

, , , ,

,

## , Datatag Link "c:\Programs Files\Datatag Link" ,

|    | ,<br>:                                                                  | ( | . 1),      |
|----|-------------------------------------------------------------------------|---|------------|
| 1. | - ,                                                                     |   |            |
|    | ).                                                                      |   | (Alt +     |
| 2. |                                                                         |   |            |
| 3. | -                                                                       |   |            |
| 4. |                                                                         |   |            |
|    | 🔄 Datatag Link —                                                        |   | ×          |
|    | Файл Изменить Вид Помощь                                                |   |            |
|    | 🣴 💾 🕂 Добавить 🗙 🔳 🌞                                                    |   |            |
|    | MODBUS Coct OPC DA                                                      |   |            |
|    | addr1 @ 127.0.0.1 node1.node2.tag<br>addr2 @ 127.0.0.1 node1.node2.tag2 |   |            |
|    |                                                                         |   |            |
|    | Parrie 20.00.00                                                         |   |            |
|    | время работы 00:00:09                                                   |   | .::        |
|    | · · · · ·                                                               |   |            |
|    | ( ) ( .2).                                                              |   |            |
|    |                                                                         |   | <u>ታ</u> ላ |
|    | , ,                                                                     |   | Ť          |

#### Datatag Link

6

| 🔄 Настройка связи             |                            |                                     | ×                                       |
|-------------------------------|----------------------------|-------------------------------------|-----------------------------------------|
| MODBUS                        |                            |                                     |                                         |
| Соединение                    |                            |                                     |                                         |
| 127.0.0.1                     |                            | ~ -                                 | – Добавить 🔀 🗙                          |
| Имя                           | Адрес устройства           | Память                              | Смещение в памяти                       |
| addr1                         | 1                          | Логические входы (Соі               | v 0                                     |
| Кол-во регистров              | Тип данных                 | Порядок байт в<br>регистре/значении |                                         |
| 1                             | Логическое (Bool) — 🗸 🗸    | BA 🗸 DC 🚿                           | А - самый младший, F -<br>самый старший |
| Опрос                         |                            |                                     |                                         |
| О Интервал 500                | 00 🚔 миллисекунды          | $_{ m d}$ $\sim$                    |                                         |
| Время в формате плани<br>Стор | ровщика Unix ДН 🛛 🛛        | м × д                               | × ?                                     |
| Cloir                         | ч ×                        | мин 🛛 се                            | K ×/10                                  |
| -                             |                            |                                     |                                         |
|                               | MODBUS -> OPC DA           | ↑ 🗹 MODBUS <- OPC                   | DA                                      |
|                               |                            |                                     |                                         |
| Имятега                       |                            |                                     | ип данных                               |
| Rei Mowerte ukasate dute e v  | ерархии дерева тегов в вид | е: изел1 изел2 значение -           | Вещественное число 32-6 🗸               |
|                               |                            |                                     | Имя сервера                             |
|                               | OK                         | Отмена                              |                                         |
|                               | . 2.                       |                                     |                                         |
|                               | (                          | OK ( 2).                            | ,                                       |
|                               | u                          |                                     |                                         |
| ,                             |                            | ,                                   |                                         |
|                               |                            |                                     |                                         |
|                               |                            | ,                                   | n n 🔜                                   |
|                               |                            |                                     |                                         |
| и и                           |                            |                                     |                                         |
| < >.                          |                            |                                     |                                         |
| ,                             |                            |                                     | (                                       |
| ,                             | ,                          | .).                                 |                                         |

| -   |     |        |  |  |   |   |   |  |
|-----|-----|--------|--|--|---|---|---|--|
| 4.2 | "   | u      |  |  |   |   | _ |  |
|     | : ( | Ctrl+O |  |  |   |   |   |  |
|     |     |        |  |  |   |   |   |  |
|     | : ( | Ctrl+S |  |  |   |   |   |  |
|     |     |        |  |  | 3 | , |   |  |
|     |     |        |  |  |   |   |   |  |

CSV, Excel.

4.3 " "

. : Insert

.

.

.

4.4 " "

·

. : Ctrl+L , \_\_\_\_\_. . \_\_\_\_.

.

.

4.5

"

"

,

| ^ |
|---|
| ч |
| - |

| 🔄 Опции прогр        | аммы ? ×                                                                                                    |
|----------------------|----------------------------------------------------------------------------------------------------|
| <b>ф</b><br>Вид окна | Вид окна<br>Эапускать в свернутом состоянии                                                                                                    |
| Протокол             | <ul> <li>Всегда наверху (над другими окнами)</li> <li>✓ Свернуть на системную панель (панель рядом с часами)</li> <li>Вид главного окна</li> <li>Тип шрифта</li> <li>MS Sans Serif</li> </ul> |
| Сервис<br>Windows    | Фон/Цвет шрифта Размер 8 🚔                                                                                                    |
| Безопасность         | Подсвечивать последний обновленный элемент<br>MODBUS ОРС DA                                                                                                    |
| Файл<br>транзакций   |                                                                                                    |
|                      | ОК Отмена                                                                                                    |
|                      | . 3                                                                                                    |

Datatag Link,

(

).

| 🔄 Опции прогр      | раммы                                                                        | ?    | ×    |
|--------------------|------------------------------------------------------------------------------|------|------|
| ¢                  | Протокол                                                                     |      |      |
| Вид окна           | Файл                                                                         |      |      |
| Протокол           | !datataglink.log<br>☑ Запись ошибок<br>☑ Запись предупреждений               |      | 2    |
| Сервис<br>Windows  | Запись прочих сообщений<br>Макс. размер протокола (Кб) (0 - не ограничивать) | 1025 | •    |
| Безопасность       |                                                                              |      |      |
| Файл<br>транзакций |                                                                              |      |      |
|                    | ОК                                                                           | Отм  | иена |
|                    | . <b>4</b><br>                                                               |      |      |
| 3                  | ,<br>                                                                        |      |      |
|                    | ( )-                                                                         |      |      |

.

,

#### Windows

.

\_

•

( ) Windows :

Windows,

| :<br>).<br>).      | (elevated)  | (<br>Windows Vista<br>( | ,<br>, ,     | , |
|--------------------|-------------|-------------------------|--------------|---|
| 🔄 Опции прогр      | раммы       |                         | ?            | > |
| 1                  | Сервис Wind | ows                     |              |   |
| Вид окна           | 😌 Установит | ъ                       | 😌 Старт      |   |
| 1                  | 📢 Удалить   |                         | Остановить   |   |
| Протокол           |             |                         | 📢 Перезапуск |   |
| **                 |             |                         |              |   |
| Сервис<br>Windows  |             |                         |              |   |
|                    |             |                         |              |   |
| Безопасность       |             |                         |              |   |
| Файл<br>Транзакций |             |                         |              |   |
| (parioaxa)//       |             |                         |              |   |
|                    |             |                         |              |   |

•

-

11

-

,

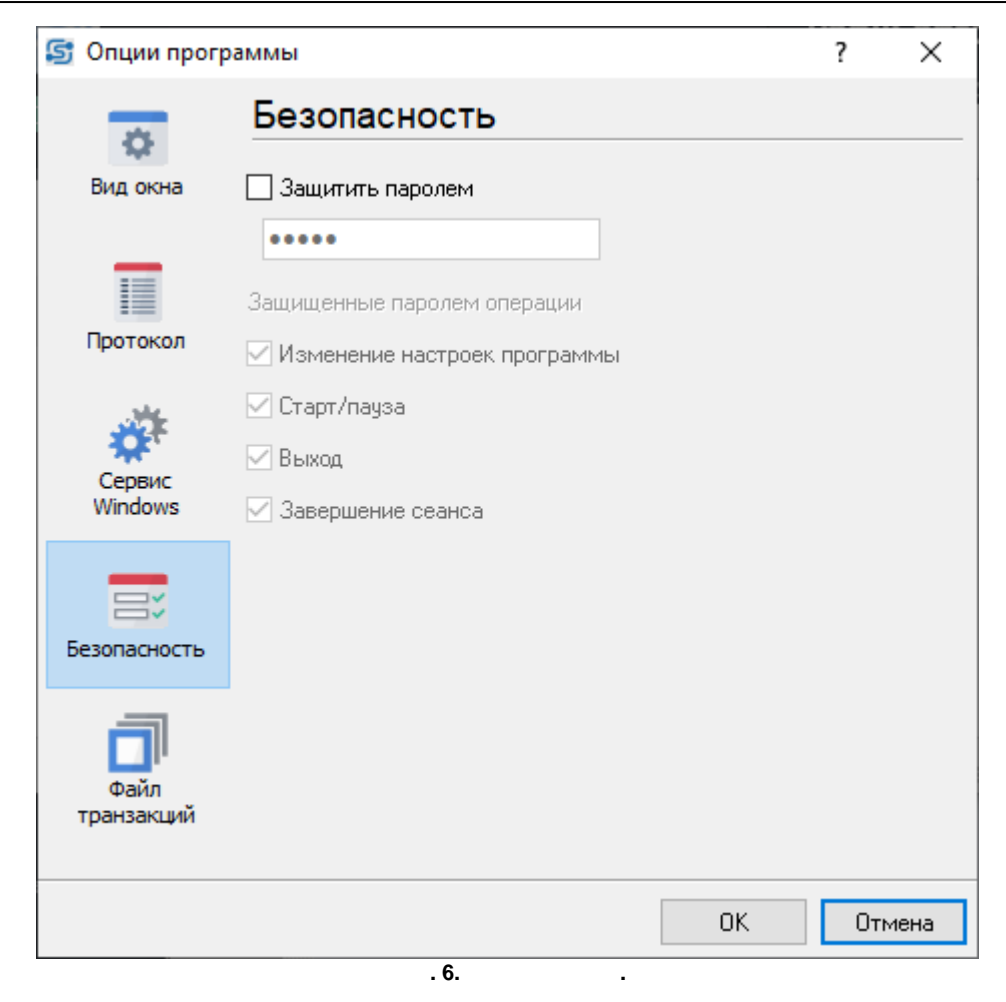

",

CSV.

1

...

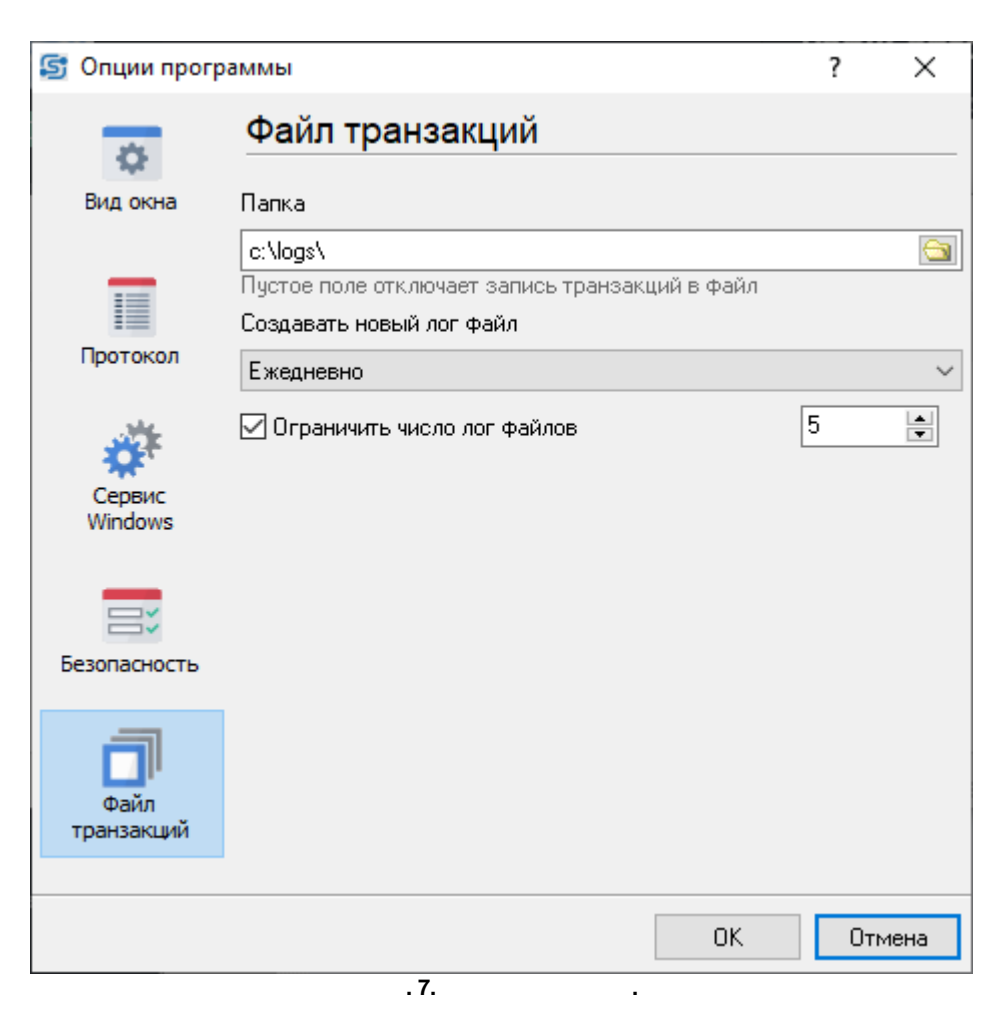

CSV.

CSV.

.

"Timestamp";"Sender";"Server";"Item";"DataType";"Value" "2022-04-15 15:14:16.382";"MODBUS";"127.0.0.1";"nodel.node2.tag2";11;TRUE

Timestamp -

:

Sender -

Server -

Item -

DataType -

• 1 -

(Null).

,

- 2 Smallint (I16).
- 3 Integer (I32)
- 4 Single (F32)
- 5 Double (F64)
- 6 Currency (F64)
- 7 Date
- 8 String
- 11 Boolean (TRUE FALSE)
- 16 ShortInt (I8)
- 17 Byte (U8)
- 18 Word (U16)
- 19 LongWord (U32)
- 20 Int64 (I64)
- 21 Uint64 (U64)

Value -

## 4.6

#### 4.6.1 OPC DA

| ,                |                        | OPC DA<br>OPC          |                             | ,<br>Datatag Link         |
|------------------|------------------------|------------------------|-----------------------------|---------------------------|
| OPC              |                        | "<br>OPC Core Comp     | " ( . 8)<br>onents Redistri | ,<br>butable ,            |
|                  | OPC (                  | •                      | ).                          |                           |
| OPC DA           |                        |                        |                             |                           |
| Имятега          |                        |                        |                             | Тип данных                |
| node1.node2.tag  |                        |                        |                             | Вещественное число 32-6 🗸 |
| Вы можете указат | ь путь в иерархии дере | ва тегов в виде: узел] | .узел2.значение             | Имя сервера               |
|                  |                        | . 8. OPC DA.           |                             |                           |
|                  |                        |                        |                             |                           |
| -                | 000                    | OPC                    | ,                           |                           |

OPC .

15

,

#### 4.6.2 OPC UA

-

"

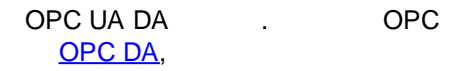

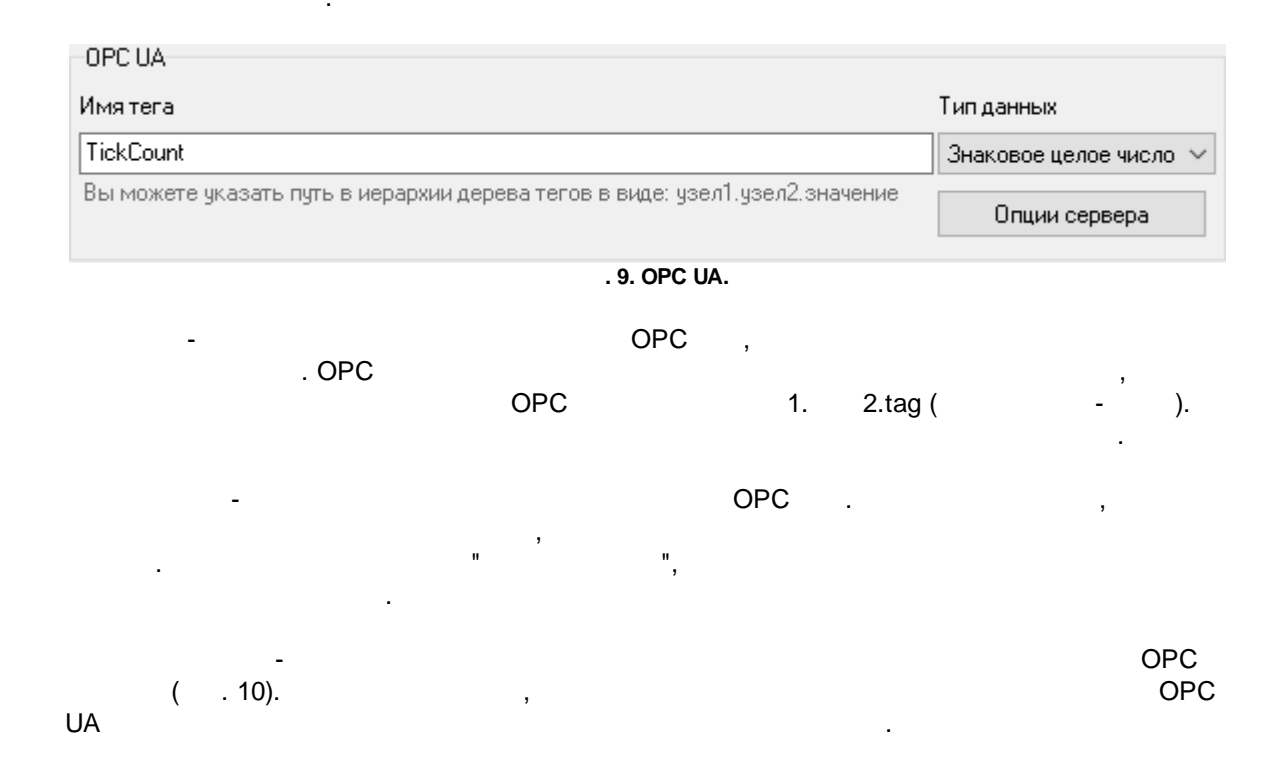

",

| 🔄 Настройка сер     | зера                       |           |                 |
|---------------------|----------------------------|-----------|-----------------|
| Имя                 |                            |           |                 |
| opc ua server       |                            |           |                 |
| IP адрес:Порт       |                            |           |                 |
| 0.0.0.0             | ~ 10001                    |           |                 |
| Логин/Пароль        |                            |           |                 |
| test                | ×××                        |           |                 |
| 🗹 Включить режим    | защищенного соединения     | (SSL/TLS) |                 |
| Место хранения сер  | гификатов                  |           |                 |
| CertificateStore_\  |                            |           |                 |
| Адрес сервера реги  | страции (LDS)              |           |                 |
|                     |                            |           |                 |
| Оставьте поля пусти | іми, чтобы отключить эту q | Функцию   |                 |
|                     |                            |           |                 |
|                     | OK                         | Отмена    |                 |
|                     | . 10.                      | OPC UA.   |                 |
| OPC .               |                            |           | OPC             |
| ,                   |                            |           | 0.0.0.0         |
| -                   |                            | . IP      | 0.0.0.0         |
| 1000                |                            |           |                 |
| 1000.               |                            |           |                 |
| -<br>OPC            |                            | ,         |                 |
| 010                 | •                          | •         |                 |
| . OPC               | -                          |           |                 |
| ,                   |                            |           |                 |
|                     | :                          |           |                 |
| private - ,         |                            | OPC       | (server_cert.de |
|                     | server_key.der).           |           |                 |
| rejected -          |                            |           | ,               |
| trusted -           |                            |           | 3               |
|                     |                            |           | ,               |
|                     |                            |           |                 |
|                     | (Local Discovery           | Server) - |                 |

17

,

, LDS.

#### 4.6.3 MQTT

|                          |                     | MQTT                  | ,                    |          |
|--------------------------|---------------------|-----------------------|----------------------|----------|
| MQTT ,                   |                     |                       |                      |          |
|                          |                     |                       |                      |          |
| MQTT                     |                     |                       |                      |          |
| Брокер                   |                     |                       |                      |          |
| test.mosquitto.org       |                     |                       | ✓ + Доба             | вить 🔀 🗙 |
| Имя тега                 |                     |                       |                      |          |
| mqtt/node1/value1        |                     |                       |                      |          |
| Полный путь и имя топик  | а в виде: node1/nod | e2/value              |                      |          |
| 🗹 Запоминать             | QoS                 | 1                     |                      |          |
| Значение JSON            |                     |                       |                      |          |
| test2value               |                     |                       |                      |          |
| Вы можете указать путь в | знутри объекта JSO  | N в пакете MQTT в вид | e: item1/item2/value |          |

.

. 11. MQTT.

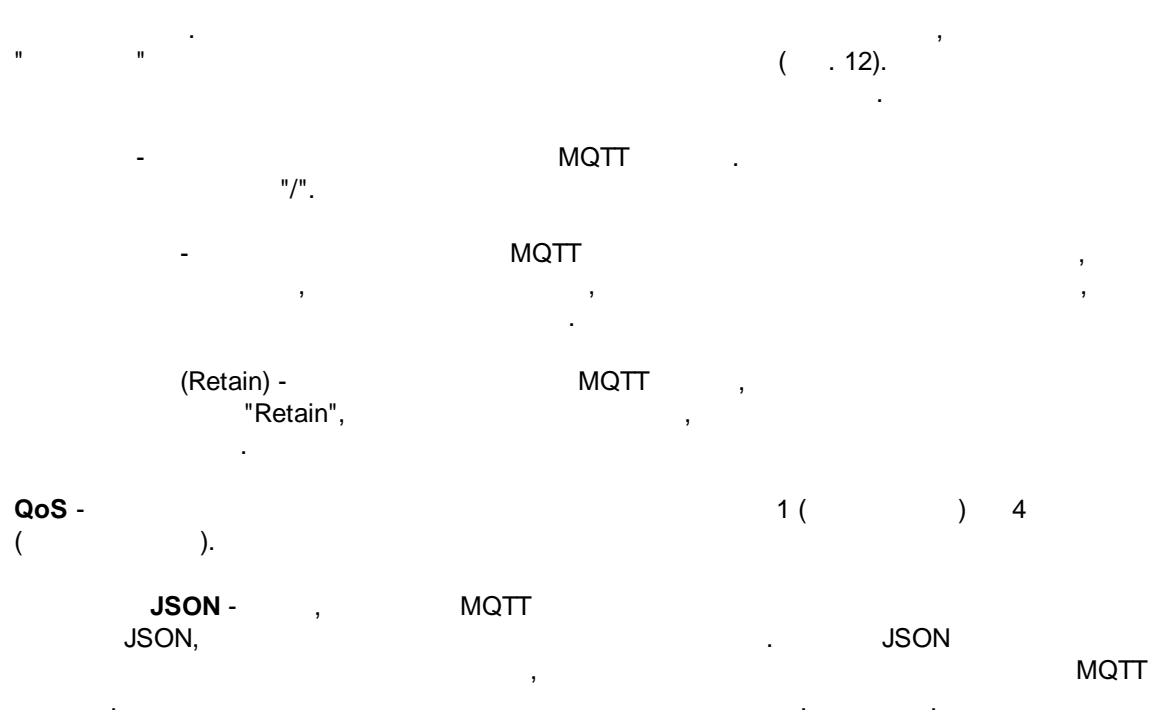

, , JSON . ,

IP

#### MQTT

,

| 🔄 Конфигур      | ация бро    | кера            |                  |       |   |
|-----------------|-------------|-----------------|------------------|-------|---|
| Соединение      | Формат      | данных          |                  |       |   |
| Имя             |             |                 |                  |       |   |
| test.mosquitto. | org         |                 |                  |       |   |
| IP адрес:Порт   |             |                 |                  |       |   |
| test.mosquitto. | org:8883    |                 |                  |       |   |
| Логин/Пароль    | <b>,</b>    |                 |                  |       |   |
|                 |             |                 |                  |       |   |
| 🗹 Включить р    | режим зац   | цищенного соеди | инения (SSL/TLS) |       |   |
| Сертификат у    | цостоверя   | ющего центра (С | A)               |       |   |
| mgtt\ca_cert_   | mosquitto.c | org.crt         |                  |       |   |
| Сертификат к    | лиента      | _               |                  |       |   |
| mqtt\cert\clier | nt.ort      |                 |                  |       |   |
| Приватный кл    | юч клиент   | a               |                  |       |   |
| mqtt/cert/clier | nt.key      |                 |                  |       |   |
|                 |             |                 |                  |       |   |
|                 |             | OK              | Отмена           |       |   |
|                 |             | . 12.           |                  | •     |   |
|                 |             | ,               |                  | . 11. |   |
|                 | חו          | וסו             |                  |       |   |
| -               | IF          | UKL             |                  |       | • |
|                 |             |                 |                  |       |   |
| -               |             |                 |                  | ,     |   |
|                 |             |                 |                  |       |   |
|                 |             |                 | -                | ,     |   |

openssl (

-

| 19 |
|----|
|----|

| ). | , |  |
|----|---|--|
| ). | , |  |

( . 13) MQTT

.

JSON.

,

,

.

| 🔄 Конфигурация брок | сера                                                                                       | $\times$ |
|---------------------|--------------------------------------------------------------------------------------------|----------|
| Соединение Формат д | анных                                                                                      |          |
| Логическое Истина   | Дата                                                                                       |          |
| true                | YYYY-MM-DD                                                                                 |          |
| Логическое Ложь     | Время                                                                                      |          |
| false               | HH:NN:SS                                                                                   |          |
| Десятичная точка    | Дата и время                                                                               |          |
|                     | YYYY-MM-DD HH:NN:SS                                                                        |          |
|                     | Оставьте поля пустыми, чтобы использовать стандартный<br>формат вашей операционной системы |          |
|                     | ОК Отмена                                                                                  |          |
|                     | 13                                                                                         |          |

. 13.

#### 4.6.4 SQL

SQL.

| SQL<br>База данных |                              |                 |     |                        |
|--------------------|------------------------------|-----------------|-----|------------------------|
| test db            |                              |                 | ~   | 🕂 Добавить 🛛 🗙 🗙       |
| Параметры          |                              |                 |     |                        |
| Тип данных         | Беззнаковое целое число 32 🗸 | *               |     |                        |
| Режим              | Таблица и колонка 🔷 🗸        | Интервал опроса | 30  | секунды                |
| Таблица/колонка    | 3                            |                 |     |                        |
| modbus_data        |                              | value1          |     |                        |
| Имя таблица мо»    | кет включать имя схемы       |                 |     |                        |
| Идентификатор      | строки                       |                 |     |                        |
| Колонка            | Тип                          | Значе           | ние | Тип данных             |
| ID                 | Точное совпадение            | ~ 1             |     | Беззнаковое целое чи 🖂 |

. 14. SQL.

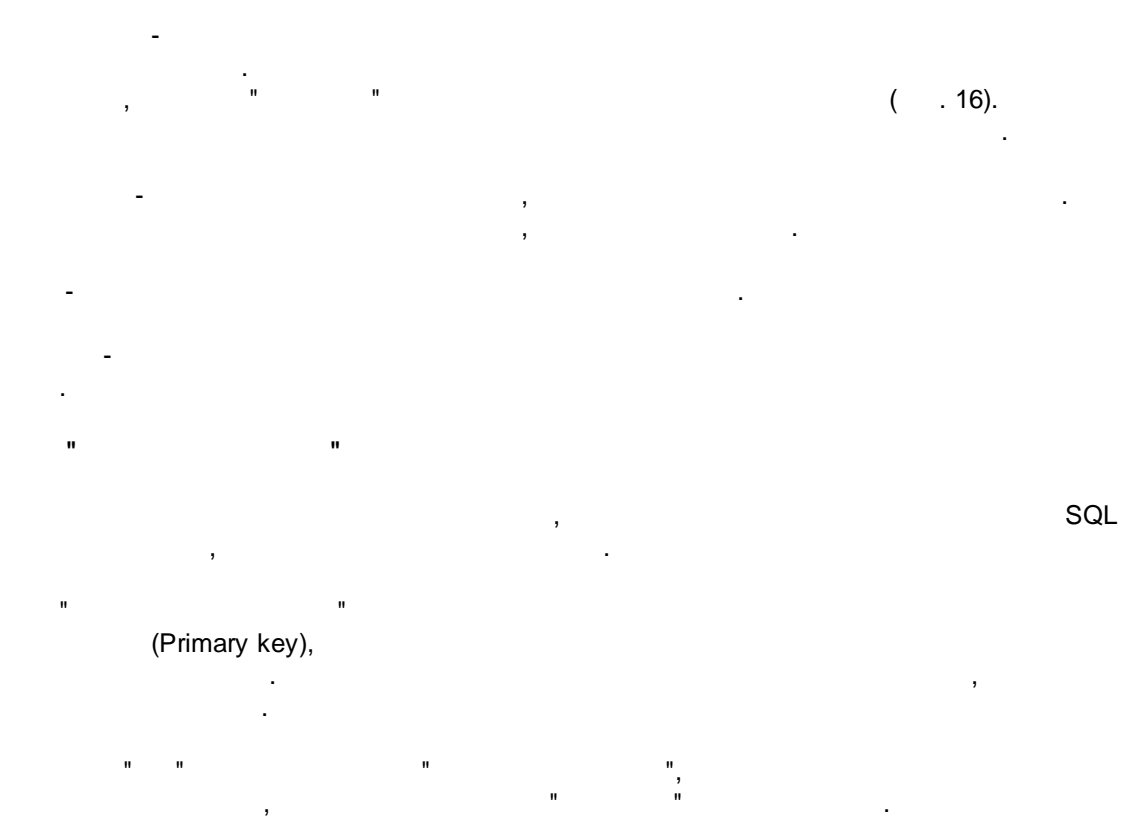

© 2021-2022 AGG Software

|   |      | ,                 | ,<br>,   |     |
|---|------|-------------------|----------|-----|
| u | SQL" |                   |          |     |
|   | SQL  |                   | ( . 15). | SQL |
| , | ,    | ,<br>":my_value". | SQL      |     |

,

.

21

SQL . SQL

,

| 🔄 Настройка с | вязи                                            | × |
|---------------|-------------------------------------------------|---|
| SQL           |                                                 |   |
| База данных   |                                                 |   |
| test db       | ✓ + Добавить ×                                  |   |
| Параметры     |                                                 |   |
| Тип данных    | Беззнаковое целое число 32 $\sim$               |   |
| Режим         | Произвольный SQL - Интервал опроса 30 🚔 секунды |   |
| Считывание    |                                                 |   |
| select val    | uel from modbus_data where id = 1               | ^ |
|               |                                                 | ~ |
| Запись        |                                                 |   |
| update mod    | lbus_data set valuel = :my_value where id = 1   | ^ |
|               |                                                 | ~ |
|               | ОК Отмена                                       |   |

. 15. SQL

| 🔄 База данных            |        |             | ×               |
|--------------------------|--------|-------------|-----------------|
| Имя                      |        |             |                 |
| test db                  |        |             |                 |
| Тип                      |        |             |                 |
|                          |        |             | ~               |
| Сервер                   |        | База данных |                 |
| HQ-HOME\SQLEXPRESS       |        | test        |                 |
| Логин                    | Пароль |             |                 |
| test                     | ×××    |             | Проверить связь |
| Дополнительные параметры | ы      |             |                 |
|                          |        |             | ^               |
|                          |        |             |                 |
|                          |        |             | ~               |
| [                        | OK     | Отмена      |                 |
|                          | . 16.  |             | •               |
|                          |        |             | 14              |
|                          | ,      |             |                 |
|                          |        |             |                 |

- IP , .

#### 4.6.5 MODBUS

-

-

| MODBUS RTU | MODBUS TCP, |     | (master),<br>(slave). |
|------------|-------------|-----|-----------------------|
|            |             | СОМ | Ethernet.             |
|            |             | ,   |                       |
| ,          |             | ,   |                       |
|            |             |     |                       |
|            |             | ,   |                       |

MODBUS Соединение 127.0.0.1 🕂 Добавить ×  $\sim$ Имя Память Адрес устройства Смещение в памяти • addr1 1 🚔 🛛 Логические входы (Соі 🗸 🛛 0 Порядок байт в Кол-во регистров Тип данных регистре/значении А - самый младший, F -1 \* Логическое (Bool) ΒA / DC самый старший Опрос 5000 🚔 миллисекунды О Интервал Время в формате планировщика Unix Cron ДH М Д ? CEK \*/10 Ч мин . 17. MODBUS. . 18). ( MODBUS MODBUS 0 255. 0 65536 65535 ( 0 ). 40100. , 1 65535. : : 40100 :4 : 100 : 99

:

- 0 / Coils. 1 - / Discrete inputs.
- 3 / Input registers.

23

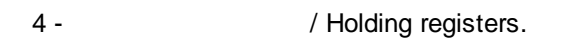

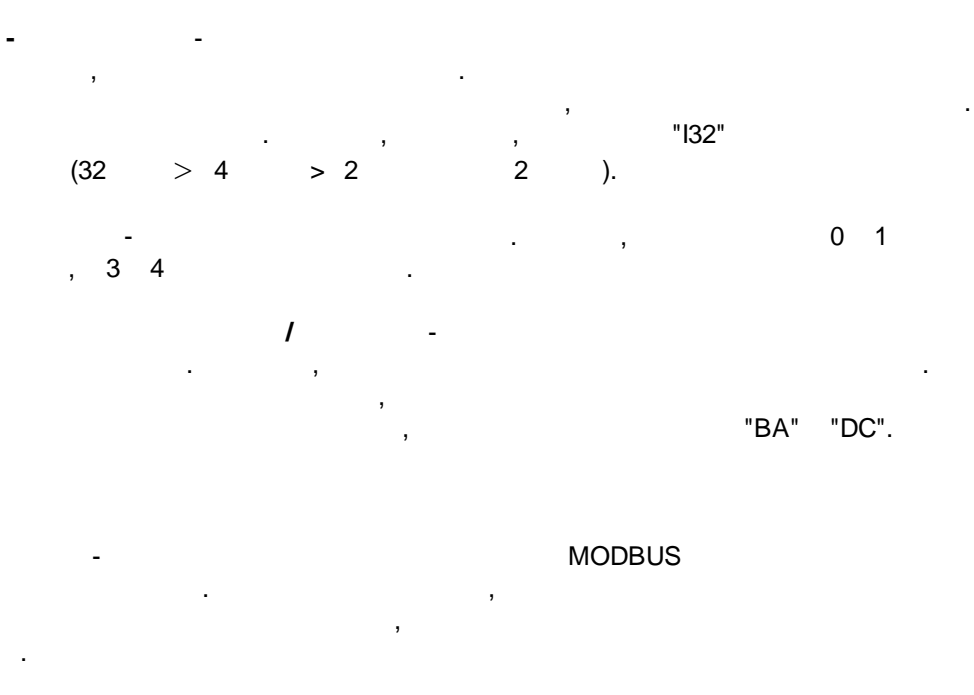

Cron -

| 🔄 Соединение             |                      | ×           |
|--------------------------|----------------------|-------------|
| Имя                      |                      |             |
| 127.0.0.1                |                      |             |
| Тип                      |                      |             |
| COM                      |                      | ~           |
| Режим                    | Ожидание ответа (мс) |             |
| MODBUS/TCP ~             | 1001                 |             |
| Параметры                |                      |             |
| СОМ порт                 | Скорость             | Биты данных |
| COM11 ~                  | 57600 ~              | 8 ~         |
| Четность                 | Стоповый бит         |             |
| Нет 🗸                    | 1 ~                  |             |
| 🗹 Режим интерфейса RS485 | i                    |             |
|                          | ОК Отмена            |             |

# . 18. COM .

- , ( . 17).

- (COM ).

MODBUS. , MODBUS RTU COM , MODBUS TCP MODBUS RTU

MODBUS RTU (Enron) - , 32-, 16 .

MODBUS RTU ( ) MODBUS TCP ( ) -(slave) MODBUS. MODBUS . MODBUS .

MODBUS- . MODBUS , ( . 17).

- MODBUS , . , . ;

СОМ

**RS 485** - RTS COM .

RS232-RS485.

| 🔄 Соединение |                      | ×      |
|--------------|----------------------|--------|
| Имя          |                      |        |
| 127.0.0.1    |                      |        |
| Тип          |                      |        |
| TCP          |                      | ~      |
| Режим        | Ожидание ответа (мс) |        |
| MODBUS/TCP   | ✓ 1001               |        |
| Параметры    |                      |        |
| IP адрес     | Порт                 |        |
| 127.0.0.2    | 502                  | ▲<br>▼ |
|              |                      |        |
|              |                      |        |
|              | ОК Отмена            |        |
|              | 19                   |        |

IP - IP

| - | TCP    | - 502. |
|---|--------|--------|
| , | MODBUS |        |

.

### 4.7

| /1 -   |   |   |   |  |             |    |
|--------|---|---|---|--|-------------|----|
| /A -   |   |   |   |  |             |    |
| /D -   |   |   |   |  |             |    |
| /S -   |   |   |   |  |             |    |
| /P -   |   |   |   |  |             |    |
| /SS -  | 3 |   |   |  | ,           |    |
| /R -   |   |   |   |  |             |    |
| /C=Y - |   | , | Y |  | I, A, D ( . | ). |

.

27

#### /FILE=XXXXX -

: datataglink /FILE=c:\DataLink\Config.xml datataglink /A datataglink /R

## 4.8 FAQ

## 4.9 "Cron"

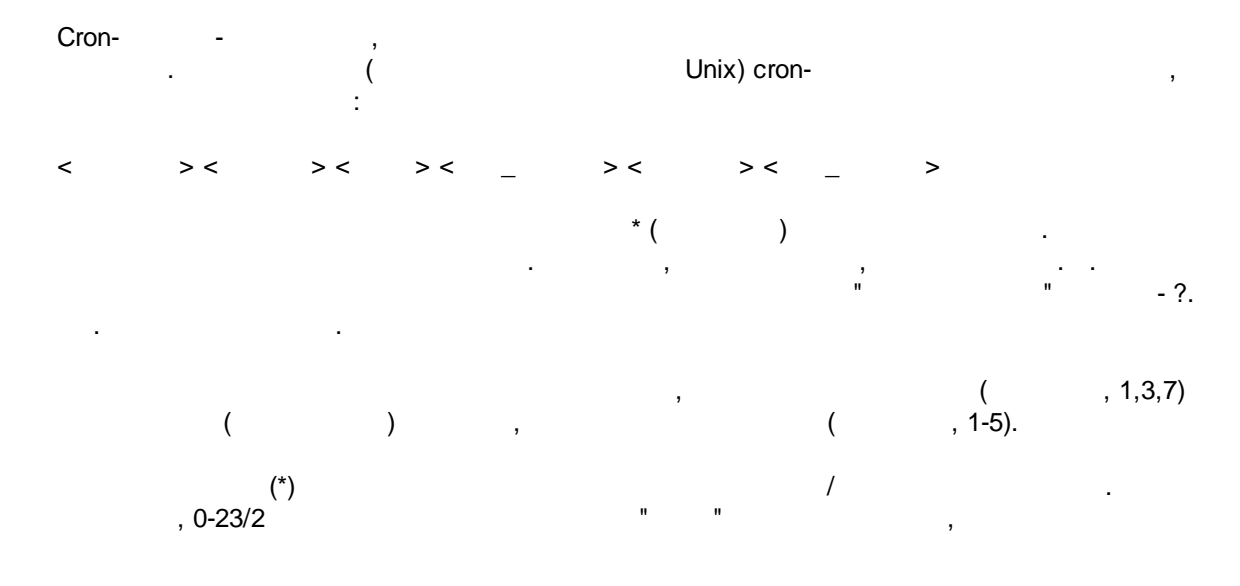

( -0,2,4,6,8,10,12,14,16,18,20,22). \*/4 " , . 1-30/3 - , 1,4,7,10,13,16,19,22,25,28.

" " " " (Jan, Feb, ... , Dec) (Mon, Tue, ... , Sun)

: < > \* \* \* \* \* 59 23 31 12 5 , -59 23 31 Dec Fri ) 45 17 7 6 \* 7-17:45 0,15,30,45 0,6,12,18 1,15,31 \* 1-5 \* 00:00, 00:15, 00:30, 00:45, 06:00, 06:15, 06:30, 06:45, 12:00, 12:15, 12:30, 12:45, 18:00, 18:15, 18:30, 18:45, 1- , 15-31-\*/15 \*/6 1,15,31 \* 1-5 00:00, 00:15, 00:30, 00:45, 06:00, 06:15, 06:30, 06:45, 12:00, 12:15, 12:30, 12:45, 18:00, 18:15, 18:30, 18:45, 1- , 15-31-( ) 0 12 \* \* 1-5 (0 12 \* \* Mon-Fri) \* \* \* 1,3,5,7,9,11 \* , , , 1,2,3,5,20-25,30-35,59 23 31 12 \* 23:01, 23:02, 23:03, 23:05, 23:20, 23:21, 23:22, 23:23, 23:24, 23:25, 23:30, 23:31, 23:32, 23:33, 23:34, 23:35, 23:59 091-7\*1 , 9 001\*\* , \* 0-11 \* \* \* \* \* 1,2,3 \* \* \* \* Jan,Feb,Mar \* 00\*\*\* 00\*\*3

"?". , . . : - , , , ,

29

: ,

??\*\*\*

) -( , , 8:25, . :

25 8 \* \* \* \*

- :
- ? ? ? ? \* -;
- · \_ \_ ( 11:15, 12:15, 13:15 . .; 10:15) • ? \* \*
- 1
- • \* ? \* \* \* -) • \*/5 ? \* \* \* -(
- . . .